## **Process Payments**

## LINQ

| 😨 Proces                                                                              | s Payments 🛈 💿               |                   |                                                    |                                                             |                                                |                                        |                                            | LINQ                                          |             |
|---------------------------------------------------------------------------------------|------------------------------|-------------------|----------------------------------------------------|-------------------------------------------------------------|------------------------------------------------|----------------------------------------|--------------------------------------------|-----------------------------------------------|-------------|
| Process Payments<br>This menu allows you to print checks and<br>process ACHs or EFTs. |                              |                   | Help Files<br>Click the inform<br>step instruction | ation icon to ac<br>s for this partice                      | con to access step-by-<br>his particular page. |                                        | Check 🔵 EFT                                | ОАСН                                          |             |
| ource<br>Q All                                                                        | <                            | Due on or Before  | Filters :                                          | Vendor: (All Vend<br>Site: (All Sites)<br>User: (All Users) | dors)                                          |                                        |                                            | <b>Select</b><br>2) Select invoices by checki | ng the boxe |
| Search                                                                                |                              |                   | Invoice Number                                     | Date                                                        | Due Date                                       | Sep. Check?                            | Amount                                     | Select                                        |             |
| 1) Search for invoices to be paid during this                                         |                              | PR20140529845305  | 05/29/2014                                         | 05/29/2014                                                  |                                                | \$75.00                                | ☑ o                                        |                                               |             |
| pay run. If you cannot find a certain payment,                                        |                              | PR201406051535215 | 06/05/2014                                         | 06/05/2014                                                  |                                                | \$75.00                                |                                            |                                               |             |
| field.                                                                                |                              | e on or before    | PR201407301138185                                  | Print Confi                                                 | rmation                                        |                                        |                                            |                                               |             |
| NCRetire                                                                              | NC State Retirement          | Site 999 - Name   | PR201405151319114                                  |                                                             |                                                | Print                                  |                                            |                                               |             |
| NCRetire                                                                              | NC State Retirement          | Site 999 - Name   | PR201405151319434                                  | 🔒 Did the Chee                                              | cks Print OK?                                  | 4) If all check <b>Accept</b> . If sor | s printed succ<br>me checks did            | cessfully, click<br>not print,                |             |
| NCRetire                                                                              | NC State Retirement          | Site 999 - Name   | PR201405221426534                                  | Yes, all the checks p                                       | orinted successfull                            | enter the ran                          | nge of incorred                            | ctly printed                                  | S ACCEPT    |
| NCRetire                                                                              | NC State Retirement          | Site 999 - Name   | PR201405281333554                                  | NO, some of the che                                         | ecks did not print s                           | to cancel and                          | lick <b>Continue</b> .<br>d start over, cl | ick <b>Cancel</b> .                           | CONTINUE    |
| NCRetire                                                                              | NC State Retirement          | Site 999 - Name   | PR20140529845304                                   | Enter first incorrectly                                     | y printed check in                             | he range of 1002                       | to 1003.                                   |                                               |             |
| Page 1                                                                                | 2 3 4 5                      |                   |                                                    | (/                                                          | After input click Co                           | ntinue)                                |                                            | •                                             |             |
|                                                                                       |                              |                   |                                                    | NO, I did not print a                                       | ny checks at this ti                           | me. (Click Cancel)                     |                                            |                                               | CANCEL      |
|                                                                                       |                              | Che               | eck Date                                           | starting circut #                                           |                                                | eck type                               | IVIA                                       | mount                                         |             |
| <b>Process</b><br>3) Click th                                                         | e <b>Process</b> button wher | n you have        | 5/28/2020                                          | 1002                                                        |                                                | Pre-printed                            |                                            | -\$18,773.23                                  | Τ           |
| selected t<br>check run                                                               | he invoices to be paid       | during this O     | Vendor Code 💿 Vend                                 | cr Name                                                     | o                                              |                                        | PROCESS                                    |                                               |             |

## Quick Start Guide